## Web端如何审批海图申请单(文档)

用户登录互海通Web端,默认工作台界面,在该界面点击"海图申请",再次点击具体申请单据进 入采购申请详情(审批中)界面,在该界面根据需要修改申请供船日期、申请供船地点,审批数量, 以及是否上传附件等信息后,点击"通过"或"退回"。

## 注意:当申请人提交海图申请单后,该单据处于未审批状态时,申请人可对该单据进行<mark>撤回</mark>操作。

| <b>()</b> 574 | 妝 ତ                                       |                                        |                    | 【作谷 60709】 船舶当台 233 |        |             |              |            |                   |     |  |  |  |
|---------------|-------------------------------------------|----------------------------------------|--------------------|---------------------|--------|-------------|--------------|------------|-------------------|-----|--|--|--|
| 印 公告管理        | 19 我的待办 重点关注设置>                           |                                        |                    |                     |        |             |              |            |                   |     |  |  |  |
| 101 智能看板      | > 全部(940) 低田 13                           | 超期 <b>804</b> 催力(47) 1、用户              | □登录互海通Web端,∭       | 默认工作台界面             |        |             |              |            | 已造揺 1项 💙 全部船      | 舶 🗸 |  |  |  |
| A maga        | 流程审批 (31)                                 |                                        |                    |                     |        |             |              |            |                   |     |  |  |  |
| 前员费用          | 近图申请(5) 近图沟价—执作<br>>                      | 7(4) 海陽订单—申批(1) 海圈订单—执行(5)             | 海葱汀单一给收(3) 应急演练—给收 | (8) 应急午计划—审批(5)     |        |             |              |            |                   |     |  |  |  |
| <u>9</u> RHTT | 何处理社务(868) 之、 回急演练(11) 回急演练(835)          | () 防汚管理(22)                            |                    |                     |        |             |              |            |                   |     |  |  |  |
| ┇ 维护保养        | > Reliable Safety Responsibility          |                                        |                    |                     |        |             |              |            |                   |     |  |  |  |
| ₽ 维修管理        | >                                         |                                        |                    |                     |        |             |              |            |                   |     |  |  |  |
| <             | - 140                                     |                                        |                    |                     |        |             |              |            |                   |     |  |  |  |
| ← 海圏甲         | i请                                        |                                        |                    |                     |        |             |              |            |                   |     |  |  |  |
|               |                                           |                                        | 3、点击具体             | 申请单据                |        |             |              | 计划属性 🖌 🗄   | 1家关键字 <b>投次 重</b> | ii. |  |  |  |
| #             | 单据名称/单号                                   | 申请船舶 👻                                 | áB门 ▼              | 緊急程度 ▼              | 申请人    | 申请项数        |              | 交货日期       | 交货地点              |     |  |  |  |
| 1             | PA-C24040905                              | 互海1号                                   | 甲板部                | 正常                  | 洪舒     | 1           |              | 2024-05-09 | 扬州                |     |  |  |  |
| 2             | PA-C24040901                              | 互海1号                                   | 甲板部                | 正常                  | 洪野     | 1           |              | 2024-05-09 | 扬州                |     |  |  |  |
| 3             | 图书资料申请 ①                                  | 互海2号                                   | 甲板部                | 正常                  | 朱慧     | 1           |              | 2024-04-03 | 扬州                |     |  |  |  |
| 4             | PA-C23032901                              | 互海1号                                   | 轮机邮                | 正常                  | 杨芬芬    | 1           |              | 2023-05-27 |                   |     |  |  |  |
|               |                                           |                                        |                    | 7%由建学来              |        |             |              |            |                   |     |  |  |  |
|               |                                           |                                        |                    | <b>小</b> 沙中明叶目      | 102210 |             |              |            |                   | ~   |  |  |  |
| 采购印           | 申请单号: OL1-PA-C25022603 申请名称:<br>) 細: 互泻1号 | 清坝写                                    | <b>申请部门:</b> 甲板部   |                     |        | 物晶类         | <b>型:</b> 海图 |            |                   |     |  |  |  |
| 申请日           | 期: 2025-03-27                             |                                        | 申请供船日期*: 2025      | -04-27              |        | 申请供         | <b>船地点*:</b> |            |                   |     |  |  |  |
| 紧急相           | 皮: 正常 ❤<br>曲: ok                          |                                        | 计划属性: 季度采购         | v                   |        | 采购方         | 式 ①: 洋葱泡价    | ~          |                   |     |  |  |  |
| 查看预<br>采购顶    | 算使用情况 ><br>数: 1                           |                                        |                    |                     |        |             |              |            | ☆ 价格类型筛选 ▼        |     |  |  |  |
| 申请            | 须号 图书名称 图号                                | 资料属性 资料类型/出版单位                         | 申购版本值息.            | 船存版本信息              | 预算科目编号 | 参考单价 审批     | は数量 申购备注 😢   | 内部督注       | 添加者               |     |  |  |  |
| 1             | 中国沿海避让渔 中国沿海避让渔<br>船手册 船手册                | 资料类型:航海图书<br>区域: 出版单位:中国人民制<br>海军海道则是早 | ¥放军 出版日期:<br>当前版次: | 出版日期:<br>当前版次:      | 0987   | CNY 0.00 20 | <b>3</b> 清琐写 | ▲ 清損写      | 李显                |     |  |  |  |
| 附件:           | (此附件仅作为公司内部申请凭证,供应商收不到)                   | Part - American Part                   |                    |                     |        |             |              |            |                   |     |  |  |  |
| Ŀ             | 每                                         |                                        |                    |                     |        |             |              |            |                   |     |  |  |  |
| <             |                                           |                                        |                    | 日本上什些供禁止百           |        |             |              |            |                   | >   |  |  |  |
| 单振进           | 」<br>康<br>■ 講 2025-01-27 09:00:28         | 哆改甲请供船 <b>日</b> 期、甲请供船                 | 地点、审批数量,以及         | 是否上传附件等信息           |        |             |              | 撤回         | 导出 评论 医过 退间       |     |  |  |  |
| 0             | ● 李显 审批 — 采购经理 ①                          |                                        |                    |                     |        |             |              | 5.         | ▼<br>、点击"通过"或"退回  | n   |  |  |  |

1. 通过

点击"通过"进入同意界面,在该界面根据需要填写同意意见,是否上传附件后,点击右下角

的"确定"即审批通过。

|   |                                                                                                    |                                                                       |                |                |      |                                        |                                               | 采购申请详情 😘       | 授中     |          |                                  |             |   |                  |            | $\mathbf{x}$ |
|---|----------------------------------------------------------------------------------------------------|-----------------------------------------------------------------------|----------------|----------------|------|----------------------------------------|-----------------------------------------------|----------------|--------|----------|----------------------------------|-------------|---|------------------|------------|--------------|
|   | 采购申请的<br>申请船船:<br>申请日期:<br>案急程度:<br>申购理由:<br><u>查看预算使</u><br>采购顶数:                                                               | <b>単号:</b> OL1<br>互海1号<br>2025-03-23<br>正常<br>ok<br><b>用協況</b> ><br>1 | -PA-C25022i    | 603 申请名称:<br>~ | 清頌写  |                                        | 申请納门: 甲松部<br>申请供給目編*: 2025-04-2<br>计刻路性: 季点采用 | 7 (A)          |        |          | 物晶类型: 海圈<br>申请供船地点。:<br>采购方式 ① : | 進云港<br>岸著內价 | ~ |                  | 6.4 伦梯率型碳进 | ž            |
|   | 申请项号                                                                                                    | 8                                                                     | 副书名称           | 图号             | 资料属性 | 资料类型/出版单位                              | 申购版本信息.                                       | 船存版本信息         | 预算科目编号 | 参考单价     | 审批数量                             | 申购备注 🕑      | þ | 的新香注             | 添加者        |              |
|   | 1                                                                                                    | 中<br>部                                                                | •国沿海避让渔<br>8手册 | 中国沿海避让渔<br>船手册 | 区域:  | 资料类型: 航海图书<br>出版单位: 中国人民解放军<br>海军海道测量局 | 出版日期:<br>当前版次:                                | 出版日期:<br>当前版次: | 0987   | CNY 0.00 | 2 🗷                              | 请填写         | • | 请填写              | 李显         |              |
| < | <b>附护非:</b> (此<br>上传                                                                                                    | 附件仅作为                                                                 | 公司内部申请凭        | 证,供应商收不到       | )    |                                        |                                               |                |        |          |                                  |             |   | 5、点司             | G "通过"     | >            |
|   | 单振进度                                                                                                    |                                                                       |                |                |      |                                        |                                               |                |        |          |                                  |             |   | 撒回 <b>寻</b> 出 评论 | 通过         | 3            |
|   |                                                                                                    |                                                                       |                |                |      |                                        |                                               | 同意             |        |          |                                  |             |   |                  |            | ×            |
|   | <b>预算科目:</b> 采购费用<br>使用部门: 互海1号,本月预算额度 0.00,已使用 0.00,本年预算 0.00,已使用 608.00<br>管理部门: 运营部,本月预算额度 0.00,已使用 0.00,本年预算 0.00,已使用 608.00 |                                                                       |                |                |      |                                        |                                               |                |        |          |                                  |             |   |                  |            |              |
|   | <b>)意意贝</b><br>清坝写<br>上传                                                                                                    |                                                                       |                |                |      |                                        |                                               |                |        |          |                                  |             |   |                  | 0 / 5      | 500          |
|   |                                                                                                    |                                                                       |                |                |      |                                        |                                               | 4              |        |          |                                  |             |   |                  |            |              |

6、根据需要填写同意意见,是否上传附件后,点击右下角的"确定"

**注意**:当审批通过后,用户依次点击"**采购管理-采购计划**",在采购计划界面点击"**海图**"类型,通过关键字等搜索该单据后,具体询价步骤参照《Web端采购计划界面如何发起询价(文档)》。

确定

取消

|         | 科技                   | i ( | ) Q |                              |                     |                          |                     | 工作台 (12436) | 船舶AIS 资讯 发 | 现                   |          |                    | 切换系统         | - Q° X +x- | 0 🕕 ≉≅ |
|---------|----------------------|-----|-----|------------------------------|---------------------|--------------------------|---------------------|-------------|------------|---------------------|----------|--------------------|--------------|------------|--------|
| T 183   | P保养<br>8世程           | >   | 备件  | · 物料 油料                      | 海图                  | 组合询价 〇 按单询价              |                     |             |            |                     |          |                    |              |            |        |
| 俞 库石    | 7管理                  |     | 自动  | ◎☆ 2、 点                      | ₹击"海图"              |                          |                     |             |            | 3、通过关               | 、键字等搜索具体 | 单据 🔶 🔤             | 品指序(合并同类項) 🗸 | ] 探索关键字    |        |
| `⊒<br>₩ | 9管理                  | ~   |     | 图书名称/图号                      | 资料属性                | 资料类型/出版单位                | 数量                  | 申请船舶 ▼      | 申请部门 🝷     | 申购信息                | 紧急程度 -   | 申请单号/名称            | 申请日期         | 计划属性 👻     | 全部取消   |
|         | 采购中清                 |     |     | 图书2433102<br>图号: book2433102 | 区域:<br>比例尺(1:): 100 | 资料类型: 航海图书<br>出版单位: 信息中心 | 中胸:1: 审批: 1<br>朱逊3  | <b>互流一号</b> | 4240,28    | 申请供給2025-02-10:11   | 正常       | 1_1 ()             | 2025-01-10   | 季度采购       | 取消采购   |
| 1       | 采购对接                 |     |     | 등: 555444                    | 区域:<br>比例尺(1:): 0   | 资料类型: 航海海图<br>出版单位: 航保部  | 申购:1: 审批: 1<br>朱融:1 | <b>互流一号</b> | 40.40.28   | 申请供船:2025-04-27:36州 | 正常       | Hh1-PA-C25032702_1 | 2025-03-27   | 月度采购       | 取清采购   |
|         | estavo.<br>Hillelija |     |     | 图书2433101<br>图号: book2433101 | 区域:                 | 资料类型: 航海图书<br>出版单位: 航保部  | 申购:1: 审批: 1<br>朱融:1 | <b>互流一号</b> | 40.40,28   | 申请供给2025-04-27:上海   | 正常       | Hh1-PA-C25032705_1 | 2025-03-27   | 季度采购       | 取清采购   |
| Ĺ       | 采输计划                 |     | 1、招 | 饮点击"采购管                      | 管理-采购计              | 划"                       |                     |             |            |                     |          |                    |              |            |        |
| i       | 和价管理                 |     |     |                              |                     |                          |                     |             |            |                     |          |                    |              |            |        |
| 1       | 采购订单                 |     |     |                              |                     |                          |                     |             |            |                     |          |                    |              |            |        |
| 1       | 其应商评价                |     |     |                              |                     |                          |                     |             |            |                     |          |                    |              |            |        |
|         | 午底协议价                |     |     |                              |                     |                          |                     |             |            |                     |          |                    |              |            |        |
| ,       | 物资反馈                 |     |     |                              |                     |                          |                     |             |            |                     |          |                    |              |            |        |

2. 退回

点击"退回"进入确认退回界面,在该界面选择退回审批节点,填写退回理由后,点击右下角 的"确定"。

## 注意: 支持退回到已通过的审批节点,还支持退回到提交人。

|   |                                                                                      |                                                           |                |      |                                        |                                            | 采购申请详情         | 軍批中    |          |                                  |              |              |       |        | × |
|---|--------------------------------------------------------------------------------------|-----------------------------------------------------------|----------------|------|----------------------------------------|--------------------------------------------|----------------|--------|----------|----------------------------------|--------------|--------------|-------|--------|---|
|   | 采购申请单号<br>申请船舶: 三<br>申请日期: 2<br><i>累急程度</i> :<br>中购理由: 0<br><u>在表预算使用</u><br>采购顶数: 1 | 号: OL1-PA-C250226<br>1時1号<br>025-03-27<br>正常<br>終<br>擒祝 > | 603 申请名称:<br>~ | 资源号  |                                        | 申请朝门: 甲板部<br>申请供給日期*: 2025-0<br>计划属性: 予成采购 | 94-27 ●        |        |          | 物品类型: 沔密<br>申请供船地点。:<br>采购方式 ① : | 進元港<br>严重为60 | ~            | 50 mm | 史型師造 ▼ |   |
|   | 申请项号                                                                                 | 图书名称                                                      | 图号             | 资料属性 | 资料类型/出版单位                              | 用购版本信息.                                    | 船存版本信息         | 预算科目编号 | 参考单价     | 审批数量                             | 申购备注 🕑       | 内部备注         | 源加    | 含      |   |
|   | 1                                                                                    | 中国沿海避让渔<br>船手册                                            | 中国沿海避让渔<br>船手册 | 区域:  | 资料类型: 航海图书<br>出版单位: 中国人民解放军<br>海军海道测量局 | 出版日期:<br>当前版次:                             | 出版日期:<br>当前版次: | 0987   | CNY 0.00 | 2 🖬                              | 请填写          | <b>€</b> 请項弩 | 李显    |        |   |
| < | 附件: (此附)<br>上传                                                                       | 件仅作为公司内部申请凭                                               | 证,供应商收不到;      | )    |                                        |                                            |                |        |          |                                  |              |              | 5、点击  | "退回"   | > |
|   | 单据进度                                                                                 |                                                           |                |      |                                        |                                            |                |        |          |                                  |              | 漱回           | 评论 通过 | ige    |   |

| 确认退回                              |    | ×       |
|-----------------------------------|----|---------|
| <b>退回到*</b> (选择已通过的审批节点,支持退回至提交人) |    |         |
| 申请 (李昱)                           |    | *       |
| 退回理由 *                            |    |         |
| 请填写                               |    |         |
|                                   |    | 0 / 500 |
| •                                 |    |         |
| 6、选择退回审批节点,填写退回理由后,点击右下角的"确定"     |    |         |
|                                   |    |         |
|                                   |    |         |
|                                   |    |         |
|                                   |    |         |
|                                   |    |         |
|                                   |    |         |
|                                   |    |         |
|                                   |    |         |
|                                   |    |         |
|                                   |    |         |
|                                   |    |         |
|                                   |    |         |
|                                   |    |         |
|                                   |    |         |
|                                   |    |         |
|                                   |    |         |
|                                   |    |         |
|                                   |    |         |
|                                   |    |         |
|                                   | 确定 | 取消      |

## 3. 撤回

点击"撤回",再次点击"确定"即该单据在图书资料申请界面显示"未提交"状态,可对该单据 进行编辑、删除等操作。

|   |                                                              |                                                                 |                            |                       |                                        |                                    | 水沼中頃叶                     | R ROLL                                                                                                    |          |                                  |             |   |          |                  | Ň |
|---|--------------------------------------------------------------|-----------------------------------------------------------------|----------------------------|-----------------------|----------------------------------------|------------------------------------|---------------------------|----------------------------------------------------------------------------------------------------|----------|----------------------------------|-------------|---|----------|------------------|---|
|   | 采购申请单<br>申请船舶:<br>申请日期:<br>素急程度:<br>申购理由:<br>查查预算使用<br>采购顶数: | 号: OL1-PA-C25022<br>国海1号<br>空255-03-27<br>正示<br>ok<br>階級 ><br>1 | 603 申请名称:                  | 清清节<br>               |                                        | 申请新门: 甲秋岳<br>申请供编日期":<br>计划局性: 予点3 | 2025-04-27 (II)<br>II) v  |                                                                                                    |          | 物品类型: 沟回<br>申请供船地点*:<br>采购方式 ① : | 送元准<br>厚葉與价 | ~ |          | 20 energiane v   |   |
|   | 申请项号                                                         | 图书名称                                                            | 图号                         | 资料属性                  | 资料类型/出版单位                              | 甲购版本信息                             | 船存版本信息                    | 预算科目编号                                                                                                    | 参考单价     | 审批数量                             | 申购备注 🕑      |   | 内部备注     | 添加者              |   |
|   | 1<br><b>附件:</b> (此派<br>上传                                    | 中國沿海難出會<br>館手册<br>排仅作为公司內部申请凭                                   | 中国沿海避让渔<br>船手册<br>证,供应商收不到 | <ul><li>区域:</li></ul> | 资料类量: 机每图书<br>出版单位:中国人民解放军<br>海军每:但测量局 | 出版日期:<br>当前版次:                     |                           | )                                                                                                    | CNY 0.00 | 2 🕼                              | 西湖町         | • | 清潔可      | 季量               |   |
| < | 单握进度                                                         | а 2025-03-27 0e00.28<br>李显<br>批── <b>采购经理</b> ①                 |                            |                       |                                        |                                    | 确定要撤回该获<br><sup>RCR</sup> | K购申请吗? ★ ★< | -        | 5. 点击                            | "撤回"        |   | क्रम क्र | 1 <b>m</b> i (88 | > |

| 与 互海科技                                 |     |    |                   |        |        |          | 工作台 30708 | 船舶监控 发现    |          |         |       |              |        |       | - 💿 🥃        | 李昱    |
|----------------------------------------|-----|----|-------------------|--------|--------|----------|-----------|------------|----------|---------|-------|--------------|--------|-------|--------------|-------|
| ▲ 田時管理                                 | >   | 图书 | 资料申请 船存图书资料       |        | 当撤回具体  | 本申请单后, 该 | 单据显示"     | 未提交"状态,    | 可对该单据进行纳 | 扁辑、删除操作 |       |              |        |       |              |       |
| 1 维护保养                                 |     | 新増 | 采购项统计             |        |        |          | 1         |            |          |         |       | □ 隐藏其他人的草稿 9 | 计划图性 🗸 | 提素关键字 | <b>R</b> R 1 | 22 () |
| ₯ 維修管理                                 |     | #  | 中遗单号 中遗单名称        | 申请船舶 ▼ | 申请部门 🔻 | 采购方式     | 紧急程度 -    | 申请供船日期     | 中请供船地点   | 申购理由    | 申请人   | 申请日期         | 采购项数   | 申请状态▼ | 操作           |       |
| ₲ 库存管理                                 |     | 1  | OL1-PA-C25022603  | 互海1号   | 甲板部    | 岸基询价     | 正常        | 2025-04-27 | 连云港      | ok      | 李显    | 2025-03-27   | 1      | 未提交   | 编辑 删除        |       |
| ₩ 采购管理                                 |     | 2  | OL1-PA-C25022602  | 互海1号   | 甲板部    | 岸基询价     | 正常        |            |          |         | 李显    | 2025-02-26   | 1      | 未提交   | 编辑 删除        |       |
| <b>7</b> mmas                          | >   | 3  | OL1-PA-C24122501  | 互海1号   | 甲板部    | 岸基询价     | 正常        |            |          |         | 杨芬芬   | 2024-12-25   | 2      | 未提交   | 编辑 删除        |       |
| ■ 表用管理                                 | >   | 4  | OL1-PA-C24120401  | 互海1号   | 帕尔利普路  | 岸基询价     | 正常        |            |          |         | 酒俊杰   | 2024-12-04   | 1      | 未提交   | 编辑 删除        |       |
| ■ 預算管理                                 | >   | 5  | OL1-PA-C24120301  | 互海1号   | 甲板部    | 岸基询价     | 正常        |            |          |         | 潘俊杰   | 2024-12-03   | 1      | 未提交   | 编辑 删除        |       |
| 🌐 航次管理                                 | >   | 6  | OL1-PA-C24111204  | 互海1号   | 甲板部    | 岸基询价     | 正常        |            |          |         | 李显    | 2024-11-12   | 1      | 未提交   | 编辑 删除        |       |
| □ ●●●●●●●●●●●●●●●●●●●●●●●●●●●●●●●●●●●● | >   | 7  | YYY4-PA-C24110501 | 互海1号   | 轮机曲    | 岸基询价     | 正常        |            |          |         | 孙红梅   | 2024-11-05   | 1      | 未提交   | 编辑 删除        |       |
| ⊘ 脱船检查                                 | >   | 8  | YYY4-PA-C24110502 | 互海1号   | 轮机曲    | 岸基询价     | 正常        |            |          |         | 孙红梅   | 2024-11-05   | 1      | 未提交   | 编辑 删除        |       |
| 体系管理                                   | >   | 9  | PA-C24102901      | 互海1号   | 甲板部    | 岸基询价     | 正常        |            |          |         | Henry | 2024-10-29   | 1      | 未提交   | 编辑 删除        |       |
| ⇒ 海务管理                                 | ř   | 10 | PA-C24102101      | 互海1号   | 甲板部    | 岸基询价     | 正常        |            |          |         | 孙红梅   | 2024-10-21   | 1      | 未提交   | 编辑 删除        |       |
| 航海图书资料                                 | × I | 11 | PA-C24093004      | 互海1号   | 甲板部    | 岸基询价     | 正常        |            |          |         | 孙红梅   | 2024-09-30   | 1      | 未提交   | 编辑 删除        |       |
| 中国委会会                                  | 4   | 12 | PA-C24093002      | 互海1号   | 甲板部    | 岸基询价     | 正常        |            |          |         | 孙红梅   | 2024-09-30   | 1      | 未提交   | 编辑 删除        |       |
| 应急年计划                                  | >   | 13 | PA-C24073101      | 互海1号   | 甲板部    | 岸基询价     | 正常        | 2024-08-31 | 网络/南门港   | 海图即将过期  | 朱俊    | 2024-07-31   | 1      | 未提交   | 編輯 删除        |       |
| 防污管理                                   |     | 14 | PA-C24070801      | 互海1号   | 轮机曲    | 岸基询价     | 正常        |            |          |         | 李显    | 2024-07-08   | 1      | 未提交   | 编辑 删除        | C     |
| ▲ 船舶事件                                 |     | 15 | PA-C24070401      | 互海1号   | 轮机曲    | 岸基询价     | 正常        |            |          |         | 李显    | 2024-07-04   | 1      | 未提交   | 编辑 删除        | #i3   |